Atualizada em: 06/08/2021

## **BACTOR OF CONTRACTOR OF CONTRACTOR OF CONTACTOR OF CONTRACTOR OF CONTACTOR OF CONTACTOR OF CONTACTOR OF CONTACTOR OF CONTACTOR**

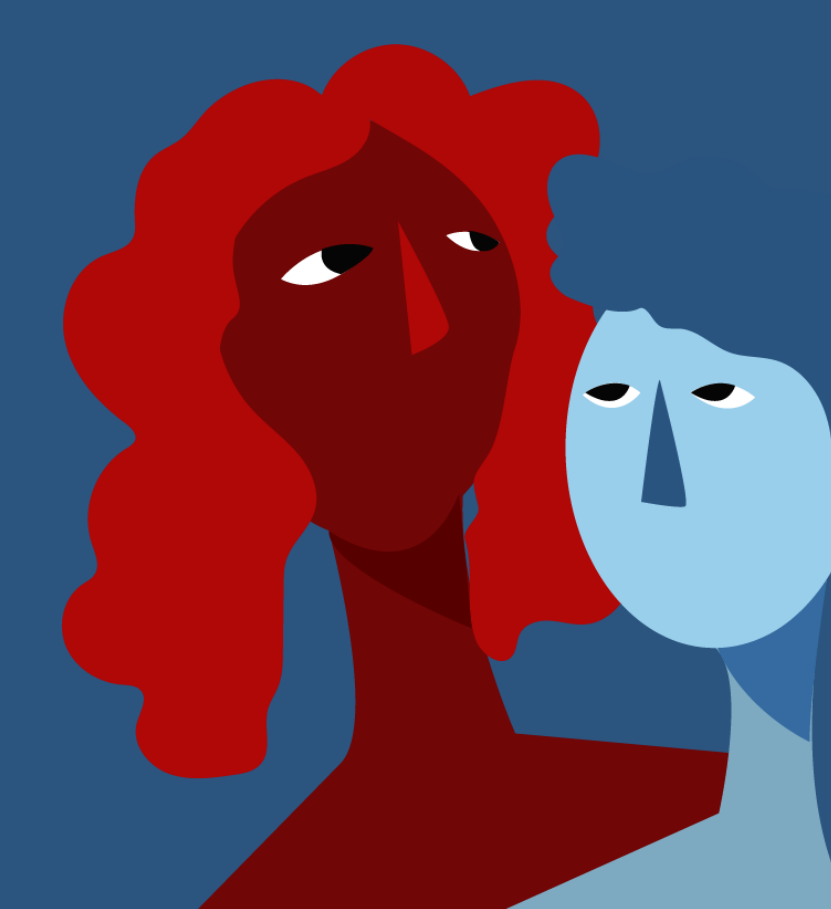

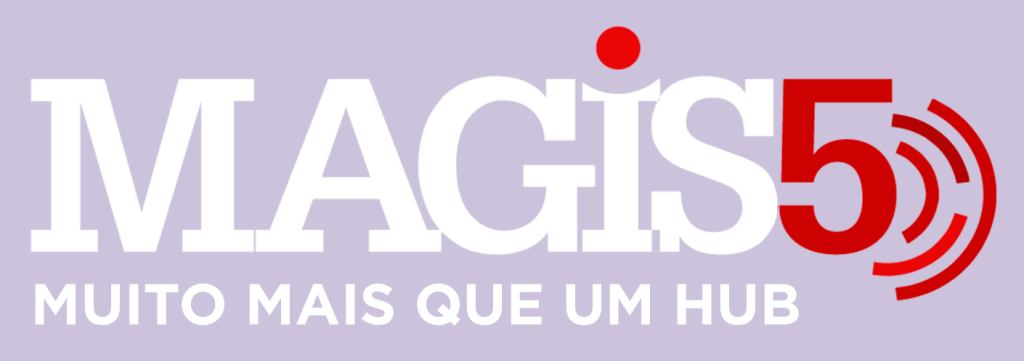

## Gerencie vários CNPJs

Automatize sua expedição para escalar vendas

**Integre** sua loja aos principais **marketplaces** do Brasil

Crie **kit de anúncios** para aumentar seu **ticket médio** 

Automatize a impressão de notas fiscais e etiquetas Bem-vindo(a) ao Magis5, a partir de agora você conta com um plataforma que irá automatizar seu negócio!

Nesse manual iremos aprender como ativar token expirado.

Lembre-se que nossa equipe de suporte está disponível para auxiliar em qualquer eventual dificuldade que possa vir a ter! Para contatar nossa equipe basta acessar sua conta Magis5 e clicar no icone que se encontra no canto inferior direito da sua tela, assim você será conectado com um de nossos analistas.

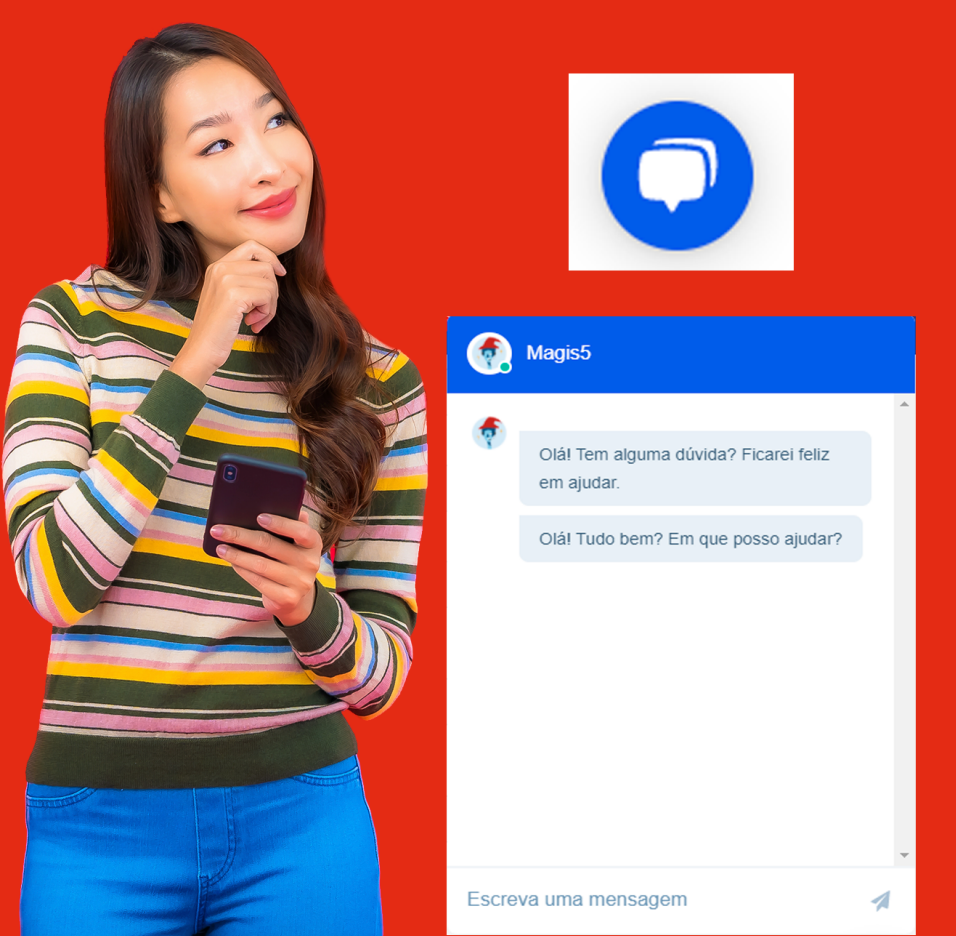

## Tenha uma lista com todos os produtos que precisam ser separados para envio e pare de ficar indo e voltando no estoque para buscar produtos

Já se deparou com a situação onde você faz "bolinhos" de etiquetas separando por produtos para que quando for buscar no estoque já traga todas as unidades vendidas do produto de uma vez? Pare de perder tempo com isso!

No Magis5 com apenas alguns cliques você terá um lista com tudo que precisa buscar dividido por produtos, veja como:

## Siga na aba Expedição/Imprimir produtos vendidos

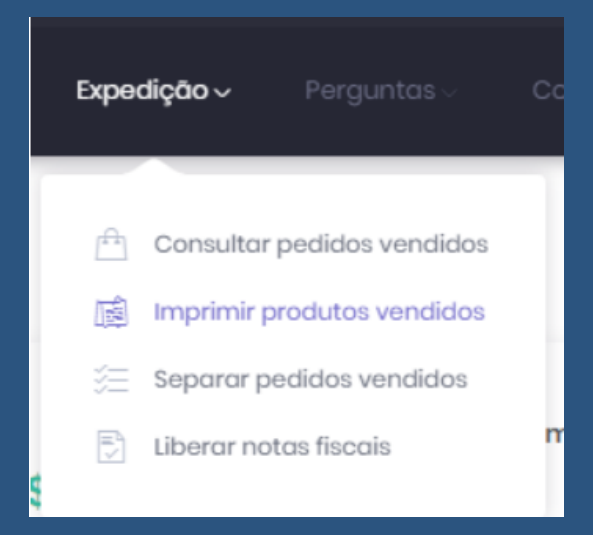

Poderá utilizar os filtros se desejar algo específico, ou apenas clicar em "Buscar" para ter a lista completa

| Filtro 🗠 - Expedição - Pradutos vendidos<br>Canal de venda: |       |                  |   | 542              |        |               |            |
|-------------------------------------------------------------|-------|------------------|---|------------------|--------|---------------|------------|
| Selecione                                                   |       |                  |   | SKU:             |        |               |            |
| 'amecedar/Catdilogo                                         |       |                  |   | Códgo de borox   |        |               |            |
| Selectore. 7                                                |       |                  | , | Código de berres |        |               |            |
| Buscor .                                                    |       |                  |   |                  |        |               |            |
| EAN                                                         | SKU   | Descrição        |   |                  | Morod  | Modelo        | Quantidade |
| 7898MAG(55770                                               | 10071 | PRODUTO A MAGIS5 |   |                  | MAGIS5 | CX2M40I55R580 | 12         |
| 789MAC(6540018                                              | 10144 | PRODUTO 8 MAGIS5 |   |                  | MADISS | 40644/08501   | 12         |
| 7897MA0/55320                                               | 10253 | PRODUTO C MAGIS5 |   |                  | MA0/55 | UMA0/SSI      | 10         |
| 789IMACI/550018                                             | 10018 | PRODUTO D MACISS |   |                  | MADISS | TMMACIES100   | 4          |

Para facilitar, basta clicar no botão **"Imprimir"** e você poderá ter uma lista em mãos

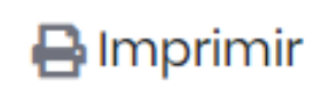

Observação: Serão listados todos os produtos vendidos nos pedidos que estão no status de Aguardando Separação

**Atenção:** Caso o problema persista entre em contato com nossa equipe de suporte para melhor resolver a questão.